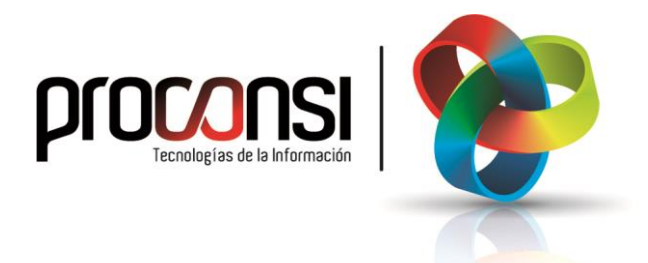

Cierre del año en Fuelsoft

# Cierre Fin de Año en Fuelsoft

#### Pasos a seguir para realizar el cierre de ejercicio en Fuelsoft:

• Una vez se detecte el cambio de año el programa nos mostrará, cada vez que lo ejecutemos, un mensaje en el que se nos recuerda la necesidad de realizar el cierre del ejercicio en curso.

| Detectado cambio de año. 2                                 | 024 -> 2025.                                 |
|------------------------------------------------------------|----------------------------------------------|
| Realice el ACERAMIENTO cua<br>todas las compras y ventas d | ndo tenga introducidas<br>el ejercicio 2024. |
| todas las compras y remai a                                |                                              |

Este proceso nos permite dar de alta las nuevas series a utilizar, nos abrirá la nueva contabilidad y nos calculará las existencias iniciales con las que comenzaremos en el año entrante.

 Asimismo, posterior al mensaje anterior, se mostrará un segundo aviso para ejecutar el proceso que da de alta la nueva contabilidad del año entrante:

| Es necesar      | rio realizar el proce | so de      |
|-----------------|-----------------------|------------|
| CONTINU         | ACION DE EJERCICI     | O CONTABLE |
| para pode       | er facturar en el año | o 2025.    |
| : Desea re      | alizarlo abora ?      |            |
| 2 0 0 0 0 0 0 0 |                       |            |

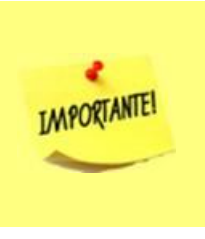

- Al ejecutar este proceso (<u>recomendado</u>), pasaremos a tener dos contabilidades activas, y por tanto podremos facturar simultáneamente en ambos periodos.
- Fuelsoft contabilizará la facturas en un año u otro en función de la fecha de factura.

#### Continuación del Ejercicio Contable:

Este proceso ejecuta la continuación del ejercicio, de tal forma que aun sin tener ejecutado el aceramiento, el usuario podrá facturar tanto con fecha del año nuevo como con fecha del año que ha finalizado.

## ¡Se recomienda hacerlo!

¿Cómo deberemos actuar para realizar esta operación?

- 1. Aceptar el proceso, para lo cual deberemos pulsar el botón
- 2. Se solicitará una contraseña al usuario. La contraseña es 'proconsi', sin las comillas.
- 3. Tras introducir la contraseña, se abrirá la pantalla de configuración del programa y deberemos pulsar el botón Continuación de ejercicio.
- 4. Se propondrá un código de contabilidad a asignar para el nuevo año (en caso de que no se proponga ninguna, el usuario deberá teclear uno).

|            | Otros.1     | Otros.2       | Telemarketing | Fra. elect  | rónica eMa | il confirmación pedido | Envío tarifas | Textos exenci  | ones M     | larcas punteo | Tapones     |
|------------|-------------|---------------|---------------|-------------|------------|------------------------|---------------|----------------|------------|---------------|-------------|
| Ejercicio  | Manipulac   | ión de litros | Avisos        | Impuestos   | Formas pag | go Cálculo beneficio   | s Otros date  | os por defecto | Sistem     | a EMCS / SIAN | E / SILICIE |
| Empresa    |             | 001           |               |             |            |                        |               | Eje            | rcicios ce | ontables      |             |
| Ejercicio  | actual      | 2024          |               |             |            |                        |               |                | jercicio   | Contabilida   | d_ ^        |
| Contabilid | ad actual   | 224           |               |             |            |                        |               | -              | 2022       | 222           |             |
| Continua   | ción de eje | ercicio       |               |             |            |                        |               |                | 2024       | 224           |             |
|            |             |               | FS Cd         | idiao conta | ab. año 20 | 25:                    |               | ×              |            |               |             |
|            |             |               |               |             |            |                        |               |                |            |               |             |
|            |             |               |               | 225         |            |                        | (22)          |                | Anadi      |               | ar          |
|            |             |               |               |             |            |                        |               |                |            |               |             |
|            |             |               |               |             |            | otar X Cance           | lar           |                |            |               |             |
|            |             |               |               |             |            |                        |               |                |            |               |             |
|            |             |               |               |             |            |                        |               |                |            |               |             |
|            |             |               |               |             |            |                        |               |                |            |               |             |
|            |             |               |               |             |            |                        |               |                |            |               |             |
|            |             |               |               |             |            |                        |               |                |            |               |             |
|            |             |               |               |             |            |                        |               |                |            |               |             |
|            |             |               |               |             |            |                        |               |                |            |               |             |
|            |             |               |               |             |            |                        |               |                |            |               |             |

5. Aceptaremos el nuevo código y confirmaremos el proceso.

| Confirme         |                          |              |
|------------------|--------------------------|--------------|
| ¿ Confirma hace  | r continuación de ejerci | cio contable |
| del año 2024 (22 | (4) al año 2025 (225) ?  |              |
| del año 2024 (22 | 24) al año 2025 (225) ?  |              |

### Cierre de Fuelsoft (Aceramiento):

1. Antes de realizar el aceramiento anual de Fuelsoft deberemos tener introducidos todos los movimientos con fecha anterior al 31 de diciembre del año que acaba de finalizar. Sin embargo, <u>no es necesario tener facturadas todas las ventas</u>.

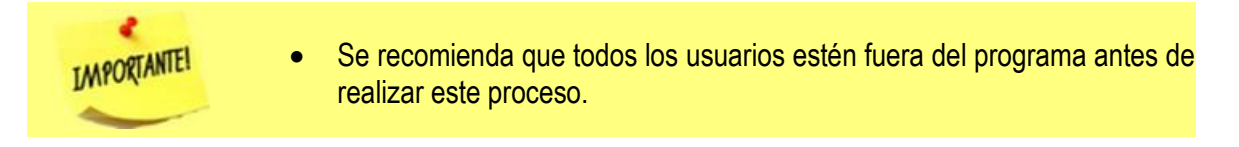

- 2. Deberemos realizar el proceso para cada uno de los almacenes con los que trabajemos.
- 3. Se recomienda hacer una copia de seguridad del programa, aun cuando el proceso no entraña ningún peligro.
- 4. Para ejecutar el proceso nos dirigiremos al menú "Utilidades", y dentro de este la opción "Aceramiento (Cambio de año)".
- 5. En ese instante se nos solicitará una clave, que por defecto (Salvo que tengamos claves propias) estará vacía. Bastará con pulsar la tecla <INTRO>.
- 6. Nos aparecerá la pantalla como la que se muestra a continuación, y en la que debemos especificar el código de la contabilidad del nuevo año (de tres caracteres alfanuméricos), y las series con las que trabajaremos el año entrante.

| Contab.actual    | 225         | Nuevo código de contab. para ejercici | io 2025 225         |          |                               |
|------------------|-------------|---------------------------------------|---------------------|----------|-------------------------------|
| Almacén          | 0001        | CERTIFICADO FISICA PRUEBAS: MADRID    |                     | 1        | D D                           |
| Nuevas series a  | usar        |                                       | Có                  | digo (   | de la                         |
| Pedido proveedor | <b>24</b> 🔎 | Serie de PEDIDOS A PROVEEDOR          | e                   | entran   | DOS DE CLIENTE                |
| Albarán entrada  | 24 🔎        | Serie de ALBARANES DE ENTRADA         | Albarán salida      |          | Serie de ALBARANES DE SALIDA  |
| Factura recibida | 24          | Serie de FACTURAS RECIBIDAS           | Factura directa     | 24       | Serie de FACTURAS DIRECTAS    |
| Albarán de abono | AB 0        | Serie de ALBARAN DE ABONO             | Factura fin period. | 24       | Serie de FACTURAS FIN PERIODO |
| Factura de abono | AB          | Serie de FACTURA DE ABONO             | Factura cadenas     | 24<br>IE | Serie de FACTURAS A CADENAS   |
| Cartera al pago  | 24 🔎        | Serie de CARTERA AL PAGO              | Cartera al cobro    | CC       | Serie de CARTERA AL COBRO     |
| Mov.tanques      | 24 🔎        | Serie de MOVIM. ENTRE TANQUES         |                     |          |                               |
| Trazados         | RR .C       | Serie de TRAZADOS                     |                     |          |                               |
| Mezclados        | EE 🔎        | Serie de MEZCLADOS                    |                     |          |                               |
| Alb.cir.vta.ruta | 24000       | Serie ALB.CIRCULACION VTA.RUT.        |                     |          |                               |
| Alb.cir.vta.dire | 24D00       | Serie ALB.CIRCULACION VTA.DIRE        |                     |          |                               |
| Alb.mov.alm.     | 24MA0       | Serie ALB CIRCULACION MOV ALI         |                     |          |                               |
| Mod.500          | 24000       | © Serie de MOD.500                    |                     | A        | Aplicar a todos los almacenes |

7. En primer lugar, teclearemos el código de la contabilidad del año entrante (ver ilustración previa).

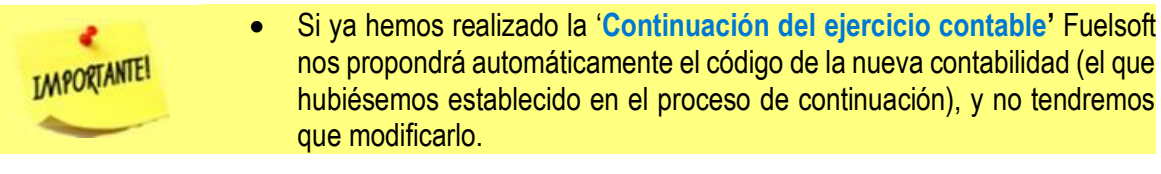

- 8. A continuación pulsaremos el botón 🤒 , para establecer las nuevas series del año entrante.
- Seguidamente iremos situándonos en cada una de las casillas disponibles y teclearemos la nueva serie que deseamos utilizar.

En el caso de que la serie no exista el programa nos permitirá crearla inmediatamente desde esta pantalla.

Confirme X
Serie no existente. ¿ crearla ?

Por su parte, en el caso de la serie de Albarán de Circulación y del Modelo 500, la serie introducida deberá empezar por los dos primeros dígitos del nuevo año. **Por ejemplo**, para el año 2025, la serie del Albarán de Circulación deberá comenzar por "**25**".

- 10. Una vez hayamos terminado de introducir las nuevas series de un almacén pulsaremos el botón
- 11. <u>Repetiremos el proceso a partir del punto 8 para cada almacén</u> (si trabajamos con más de uno). Para situarnos en los demás almacenes, utilizaremos los botones que a tal efecto se encuentran en la parte superior de la pantalla:

Podría quedar algo así:

| Contab.actual      | 225  |     |    | Nuevo código de contab. para ejerci | cio 2025 225        |    |                  |                               |
|--------------------|------|-----|----|-------------------------------------|---------------------|----|------------------|-------------------------------|
| Almacén            | 000  | 1   | CE | ERTIFICADO FISICA PRUEBAS: MADRI    | D                   | 1  | $\triangleright$ |                               |
| Nuevas series a    | usar |     |    |                                     |                     |    |                  |                               |
| Pedido proveedor   | 25   | Q   | Se | erie de PEDIDOS A PROVEEDOR         | Pedido cliente      | 25 | Q                | SERIE DE PEDIDO DE CLIENTE    |
| Albarán entrada    | 25   | Q   | Se | erie de ALBARANES DE ENTRADA        | Albarán salida      | 25 | Q                | Serie de ALBARANES DE SALIDA  |
| Factura recibida   | 25   | Q   | Se | erie de FACTURAS RECIBIDAS          | Factura directa     | 25 | Q                | Serie de FACTURAS DIRECTAS    |
| Albarán de abono   | AB   | 0   | 80 | aria da ALBARAN DE ABONO            | Factura fin period. | 25 | Q                | Serie de FACTURAS FIN PERIODO |
| Factura de abono   |      | 0   | 00 |                                     | Factura cadenas     | 25 | Q                | Serie de FACTURAS A CADENAS   |
| r actura de aborio | AD   | 2   | 06 | elle de l'Actora de Abono           | Fra.por II.EE.      | IE | Q                | Serie de FACTURA DE II.EE.    |
| Cartera al pago    | 25   | Q   | Se | erie de CARTERA AL PAGO             | Cartera al cobro    | CC | Q                | Serie de CARTERA AL COBRO     |
| Mov.tanques        | 25   | Q   | Se | erie de MOVIM. ENTRE TANQUES        |                     |    |                  |                               |
| Trazados           | RR   | Q   | Se | erie de TRAZADOS                    |                     |    |                  |                               |
| Mezclados          | EE   | Q   | Se | erie de MEZCLADOS                   |                     |    |                  |                               |
| Alb.cir.vta.ruta   | 250  | 00  | Q  | Serie ALB.CIRCULACION VTA.RUT.      |                     |    |                  |                               |
| Alb.cir.vta.dire   | 25D  | 00  | Q  | Serie ALB.CIRCULACION VTA.DIRE      |                     |    |                  |                               |
| Alb.mov.alm.       | 25M  | IA0 | Q  | Serie ALB.CIRCULACION MOV.ALM       |                     |    |                  |                               |
| Mod.500            | 250  | 00  | Q  | Serie de MOD.500                    |                     |    | Aplic            | ar a todos los almacenes      |

12. Para finalizar el proceso, y tras comprobar que todos los datos introducidos son correctos pulsaremos el botón
 Acerar, y aceptaremos en la ventana de confirmación que se nos mostrará a continuación.

| Johanne                                                |                                                    |                 |
|--------------------------------------------------------|----------------------------------------------------|-----------------|
| ¿ Está seguro de realizar el                           | I ACERAMIENTO (cambio c                            | de ejercicio) ? |
| Código de contabilidad pa<br>Código de contabilidad pa | ara ejercicio 2024: 225<br>ara ejercicio 2025: 225 |                 |
|                                                        | 1                                                  |                 |

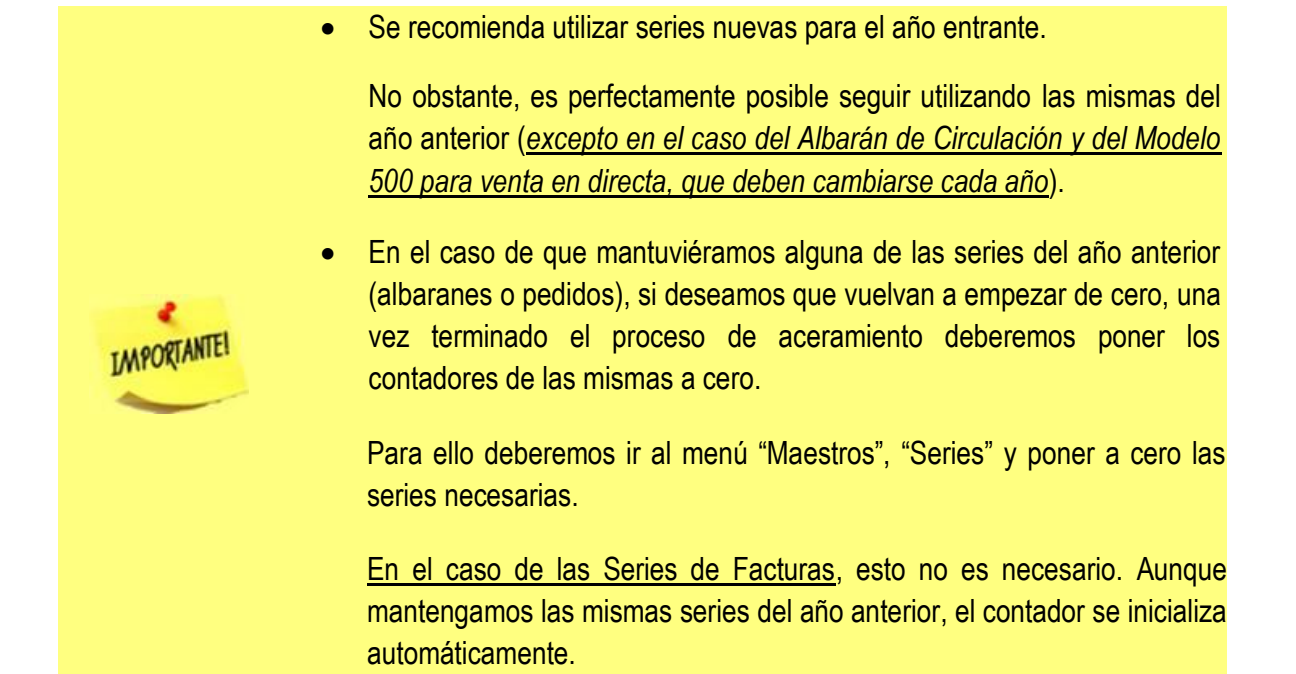

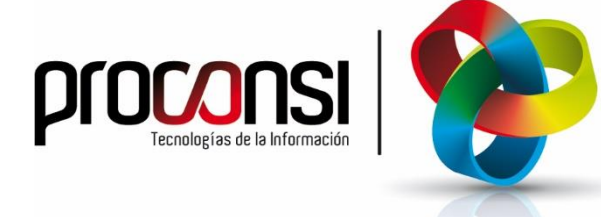

Parque Tecnológico de León C/ Andrés Suárez, 5 24009 LEÓN Tfno: 902 214 010 - 987 281 906 Fax: 987 281 908 info@proconsi.com www.proconsi.com

Versión 15/11/2024